#### Once logged into FACTS please Select Admissions

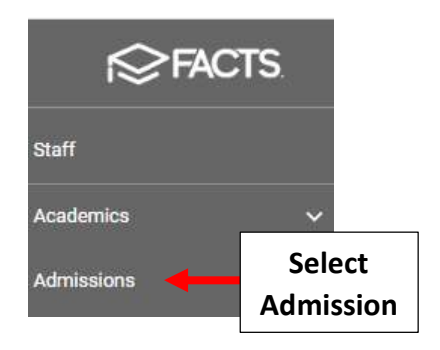

#### Select Application and Enrollment > Application > Application Parents

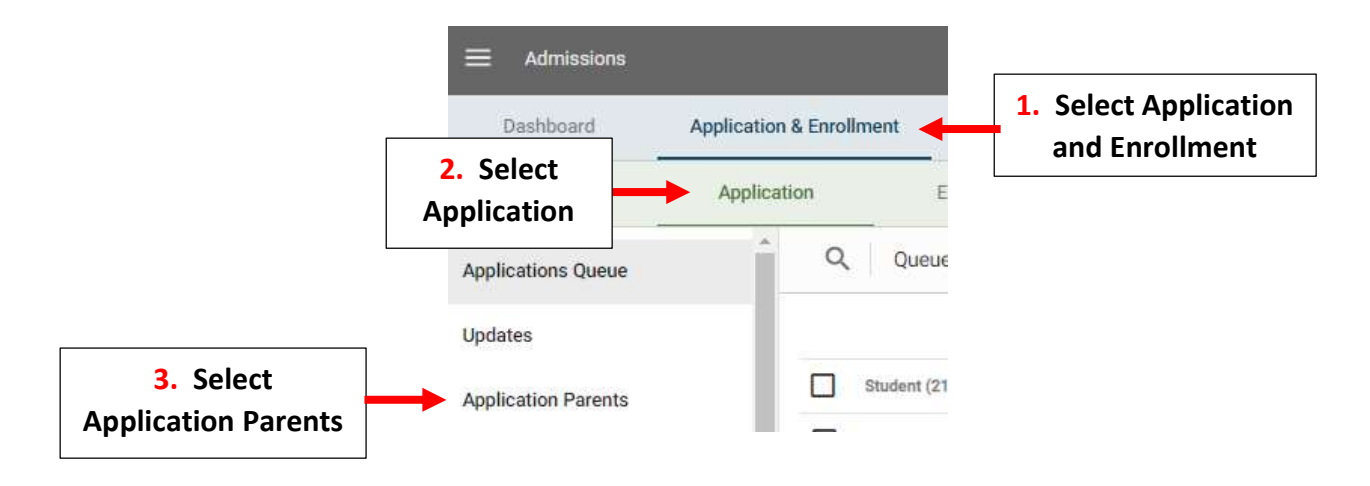

#### Enter Student's Last Name, Select All Parents from Status Dropdown and Select Search

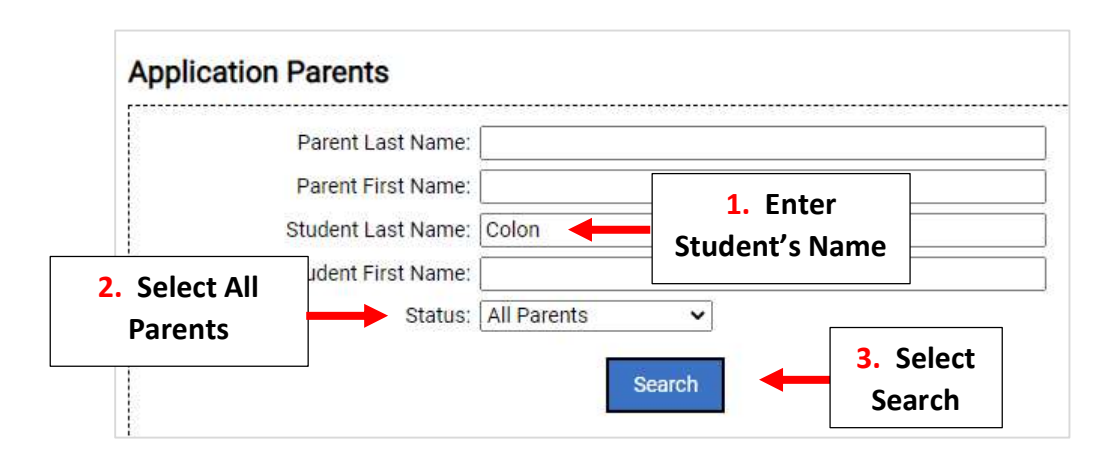

## Select the Student Application

| orres, Miriam L (Miriam | 18)      | <u>Email</u> | 1 student application | Yes    | Edit Profile | Auto Login     |
|-------------------------|----------|--------------|-----------------------|--------|--------------|----------------|
| arent                   |          | Email        | Student Applications  | Active | Edit Profile | Auto Login     |
|                         |          |              | 1 parents found.      |        | i            |                |
|                         |          | Search       | 1                     |        |              |                |
| Status:                 | Only Act | ive Parents  | ~                     |        |              |                |
| Student First Name:     |          |              |                       |        |              |                |
| Student Last Name:      | Colon    |              |                       |        |              |                |
| Parent First Name:      |          |              |                       |        |              |                |
| r arent Last Marrie.    |          |              |                       |        | Login        | to restriction |

## Select Assign to Different App Link

| Miriam L Torr                                            | es                                               |                                        |                     |
|----------------------------------------------------------|--------------------------------------------------|----------------------------------------|---------------------|
|                                                          |                                                  | < Back to Search Results               | 3                   |
| Note: if yo <mark>u</mark> select t<br>screen when submi | he "School Pay" optic<br>itting the application. | on for any of the students listed belo | ow, the parer       |
| Student Name                                             | School Year                                      | Assign to Different App                | St Soloct Accign to |
| Colon, Mirynet                                           | 2023-2024                                        | Assign to Different App                | Select Assign to    |
|                                                          |                                                  | Save Changes                           | Different App       |

## Select New Grade and Application from Move to Application Dropdown

| ynet Colon<br>gn to a Different Application |                                                                                                    |          |        |                             |
|---------------------------------------------|----------------------------------------------------------------------------------------------------|----------|--------|-----------------------------|
|                                             | < Back                                                                                                    |          |        |                             |
| Current Application:                        | 2022-2023 - Grade 04: Application 22-23 (Premier Academy)                                                                                                    |          | Γ      | Select Assign to Select New |
| Move to Application:                        | - Select an Application -                                                                                                    | <b>~</b> |        |                             |
| Reassigning an application will a           | - Select an Application -<br>2023-2024                                                                                                    | con      | ntacts | Grade and Application       |
|                                             | Grade K (Premier Academy): Application 2023-2024                                                                                                    |          |        |                             |
|                                             |                                                                                                    |          |        |                             |
|                                             | Grade 01 (Premier Academy): Application 2023-2024                                                                                                    |          |        |                             |
|                                             | Grade 01 (Premier Academy): Application 2023-2024<br>Grade 02 (Premier Academy): Application 2023-2024                                                                                                    |          |        |                             |
|                                             | Grade 01 (Premier Academy): Application 2023-2024<br>Grade 02 (Premier Academy): Application 2023-2024<br>Grade 03 (Premier Academy): Application 2023-2024                                                                                                    |          |        |                             |
|                                             | Grade 01 (Premier Academy): Application 2023-2024<br>Grade 02 (Premier Academy): Application 2023-2024<br>Grade 03 (Premier Academy): Application 2023-2024<br>Grade 04 (Premier Academy): Application 2023-2024<br>Grade 06 (Premier Academy): Application 2023-2024 |          |        |                             |
|                                             | Grade 01 (Premier Academy): Application 2023-2024<br>Grade 02 (Premier Academy): Application 2023-2024<br>Grade 03 (Premier Academy): Application 2023-2024<br>Grade 04 (Premier Academy): Application 2023-2024<br>Grade 05 (Premier Academy): Application 2023-2024 |          |        |                             |

## Select Move Application

|                                  | < Back                                                                    |
|----------------------------------|---------------------------------------------------------------------------|
| Current Application:             | 2022-2023 - Grade 04: Application 22-23 (Premier Academy)                 |
| Move to Application:             | Grade 05 (Premier Academy): Application 2023-2024                         |
| esseigning an application will a | utomatically generate a referral document email to any listed referral or |

# Select Save Changes to Save your Changes

| Your changes have              | e been saved.                                      |                                                                    |               |                                      |                      |            |
|--------------------------------|----------------------------------------------------|--------------------------------------------------------------------|---------------|--------------------------------------|----------------------|------------|
|                                |                                                    | < Back to Search Re                                                | sults         |                                      |                      |            |
| Note: if you select t          | he "School Pay" optic                              | on for any of the students listed                                  | below, the pa | arent will be able t                 | to bypass the pa     | yment      |
| screen when subm               | itting the application.                            |                                                                    |               |                                      |                      |            |
| screen when subm               | itting the application.                            |                                                                    |               | Online P                             | ayment               |            |
| screen when subm               | tting the application.<br>School Year              | Assign to Different App                                            | Status        | Online P<br>Parent Pay               | ayment<br>Fee Waived | PDF        |
| Student Name<br>Colon, Mirynet | tting the application.<br>School Year<br>2023-2024 | Assign to Different App<br>Assign to Different App                 | Status        | Online P<br>Parent Pay               | ayment<br>Fee Waived | PDF<br>PDF |
| Student Name                   | School Year<br>2023-2024                           | Assign to Different App<br>Assign to Different App<br>Save Changes | Status        | Online P<br>Parent Pay<br>Select Sav | ayment<br>Fee Waived | PDF<br>PDF |

## The Application has now been Transferred to New Year

| Application | Enrollment      | D        | lesign               | Settings                   |           |                      |    |
|-------------|-----------------|----------|----------------------|----------------------------|-----------|----------------------|----|
| Q           | Custom Report 🔻 | Report : | Settings 👻 📕         | <b>II</b> 🛃                |           | 2023-2024            | L  |
|             | Student (2) 个   | Grade 🖓  | School               | Status                     | 7         | Submit Date          | Aţ |
|             | Colon, Mirynet  | 05 ┥     | The Appl<br>now been | ication has<br>Transferred | ess       | 02/04/2022 (Started) | A  |
|             | Leonard, Susan  | 06       | Premier Acade        | my Import                  | Completed | 03/17/2022           | A  |